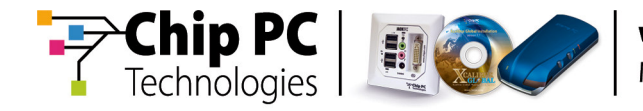

# March 2007 New Firmware and Software Updates

# **Installation Guide**

**Document Version 1.0** 

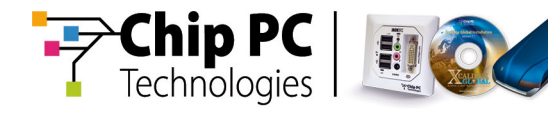

#### **COPYRIGHT NOTICE**

© 2007 Chip PC Inc., Chip PC (Israel) Ltd., Chip PC (UK) Ltd., Chip PC GmbH All rights reserved.

This product and/or associated software are protected by copyright, international treaties and various patents.

This manual and the software, firmware and/or hardware described in it are copyrighted. You may not reproduce, transmit, transcribe, store in a retrieval system, or translate into any language or computer language, in any form or by any means, electronic, mechanical, magnetic, optical, chemical, manual, or otherwise, any part of this publication without express written permission from Chip PC.

CHIP PC SHALL NOT BE LIABLE FOR TECHNICAL OR EDITORIAL ERRORS OR OMISSIONS CONTAINED HEREIN; NOR FOR INCIDENTAL OR CONSEQUENTIAL DAMAGES RESULTING FROM THE FURNISHING, PERFORMANCE, OR USE OF THIS MATERIAL.

The information contained in this document represents the current view of Chip PC on the issues discussed as of the date of publication. Because Chip PC must respond to changing market conditions, it should not be interpreted to be a commitment on the part of Chip PC, and Chip PC cannot guarantee the accuracy of any information presented after the date of publication.

This Guide is for informational purposes only. CHIP PC MAKES NO WARRANTIES, EXPRESS OR IMPLIED, IN THIS DOCUMENT.

#### TRADEMARKS

Chip PC, Xcalibur, Xtreme PC, Jack PC, and the Chip PC logo are either trademarks or registered trademarks of Chip PC.

Products mentioned in this document may be registered trademarks or trademarks of their respective owners

The Energy Star emblem does not represent endorsement of any product or service.

#### **U.S. GOVERNMENT RESTRICTED RIGHTS**

The Software and documentation are provided with RESTRICTED RIGHTS.

You agree to comply with all applicable international and national laws that apply to the Software, including the U.S. Export Administration Regulations, as well as end-user, end-use and country destination restrictions issued by U.S. and other governments.

The information and specifications in this document are subject to change without prior notice.

Images are for demonstration purposes only.

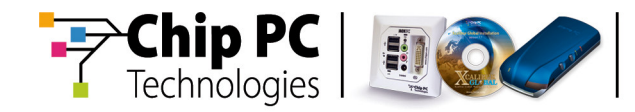

## **Table of Contents**

| Chapter 1 | Preface                         |
|-----------|---------------------------------|
|           | Intended Audience5              |
|           | Scope5                          |
|           | Objectives5                     |
|           | Reference Material5             |
|           | Document Features5              |
|           | Chapter Overview6               |
| Chapter 2 | Procedures7                     |
|           | Safety and Best Practice Notes7 |
|           | Licenses7                       |
|           | Software Requirements8          |
|           | Installation Scenarios11        |
|           | Prerequisites11                 |
|           | Installation Scenario #112      |
|           | Installation Scenario #214      |
|           | Overview16                      |
|           | Procedure17                     |
|           | Prerequisites22                 |
|           | Overview22                      |
|           | Procedure23                     |

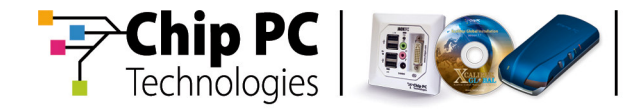

This page is left blank intentionally

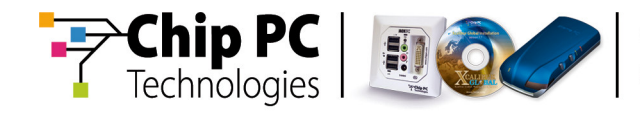

## Chapter 1 Preface

In March 2007, a number of software and firmware updates were released for Xcalibur Global Software Version 1.1 Rev. 2 and for Chip PC thin client devices.

This document provides instructions for the correct procedures that must be performed when installing the newly released updates.

## **Intended Audience**

This document is targeted at system administrators required to manage Xcalibur Global software and Chip PC thin client devices.

## Scope

The scope of this document includes the software and firmware updates released during March 2007 for Xcalibur Global Version 1.1 Rev. 2 and for Chip PC thin client devices.

#### **Objectives**

The objective of this document is to describe the correct procedures for installing the Software and Firmware Updates released during March 2007.

## **Reference Material**

For further information, refer to the following Chip PC document:

- How to Install a Software Package into the Xcalibur Global Software Repository, Ref: DG040H
- March 2007 New FW and SW Updates Release Notes, Ref: DG062N

## **Document Features**

#### Conventions

**Bold** formatting is used to indicate a product name, required selection or screen text entries.

#### Notes

| Caution   | Text marked <b>Caution</b> contains warnings about possible loss of data.                 |
|-----------|-------------------------------------------------------------------------------------------|
|           |                                                                                           |
| Important | Text marked <b>Important</b> contains information that is essential to completing a task. |

Note Text marked Note or Notes contains supplemental information.

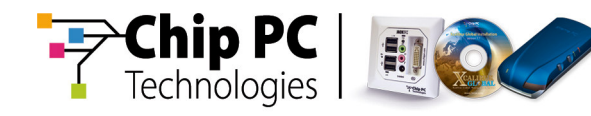

## **Chapter Overview**

This document is divided into the following chapters:

- Chapter 1, "Preface", provides general information about the document, its scope, objectives and reference material (if applicable).
- Chapter 2, "Procedures", provides installation procedures when installing the newly released updates, including typical scenarios.
- Appendix A, "How to Locate Installation Policies", describes how to locate policies that are responsible for Plug-in installations.
- Appendix B, "How to Refresh an Installation Policy", describes how to refresh (re-apply) an Installation Policy.

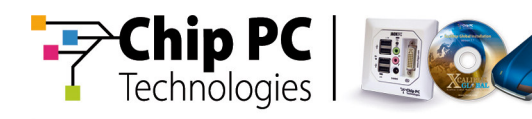

# Chapter 2 Procedures

## **Safety and Best Practice Notes**

- The procedures described in this document must be carefully followed to ensure a successful installation and prevent data corruption.
- These procedures will cause thin client devices to reboot, therefore it is recommended to perform the procedures at a suitable time when a device reboot will cause minimal disruption to thin client device users.
- The execution of tasks specified in this document depend on the working schedule of the following services
  - Policy Updater
  - Upgrade Service
  - Plugins Service
- **Note** For immediate response, all services should be set at the **IP Scope** level to **Always**.
- It is recommended to only install plug-ins that will actually be used. For example, if you only use RDP there is no need to install ICA.
- It is recommended not to upgrade components (Firmware and/or Plug-ins) that in their current installation are functioning in a satisfactory manner. Upgrade components only under the following circumstances:
  - You specifically need the new features provided by the upgrade.
  - The current installation is not functioning properly.
- New features may require additional licenses.
- If possible, it is strongly recommended that you test the installation procedure on a single client device before performing it on the entire production environment. The purpose of this test is to verify that there are no discrepancies between existing policies and the new software.
- The document "March 2007 New FW and SW Updates Release Notes", Ref: DG062N, should be read prior to performing the following procedures.

#### Licenses

Some of the new features in the March 2007 FW and SW Updates will require the Resource Kit License. The Resource Kit License is a bundled features license combining all tailor made solutions introduced by Chip PC during the last year. Each newly supported feature, which is defined as a Tailored Solution by Chip PC, will be supported using this license.

**Important** A Resource Kit license must be installed on a thin client <u>before</u> a policy containing Resource Kit features is applied to the client. If the license is installed after the policy has been applied, the policy on the device must be cleared (perform a "Reset to Factory Defaults" selecting only the "Clear Policy" option).

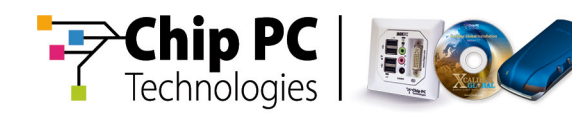

## **Software Requirements**

Depending on the particular features/fixes you intend to implement, you will be required to install different software packages in Xcalibur Global and possibly upgrade device firmware.

Refer to the following table to determine the requirements for your installation:

|                                               | Requirement |             |                              |                          |
|-----------------------------------------------|-------------|-------------|------------------------------|--------------------------|
| Feature<br>/ Fix                              | Plug-in     | FW<br>6.5.5 | Resource<br>Kit v.2 +<br>SP4 | Installation<br>Scenario |
| Wireless encryption and authentication        | No          | Yes         | Yes                          | 2                        |
| Host table                                    | No          | Yes         | Yes                          | 2                        |
| LPR3 Port                                     | No          | Yes         | Yes                          | 2                        |
| MTU adjusting                                 | No          | Yes         | Yes                          | 2                        |
| Security options for external storage devices | No          | Yes         | Yes                          | 2                        |
| Upgrade with local settings restore           | No          | Yes         | Yes                          | 2                        |
| <b>Lock</b> button added to<br>Task Manager   | No          | Yes         | Yes                          | 2                        |
| Internet Explorer URL length                  | No          | Yes         | Yes                          | 2                        |
| New High Resolutions                          | No          | Yes         | Yes                          | 2                        |
| Default Gateway –<br>remote configuration     | No          | Yes         | Yes                          | 2                        |

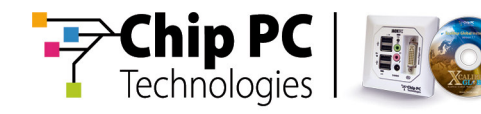

|                                                                                     | Requirement          |             |                              |                          |
|-------------------------------------------------------------------------------------|----------------------|-------------|------------------------------|--------------------------|
| Feature<br>/ Fix                                                                    | Plug-in              | FW<br>6.5.5 | Resource<br>Kit v.2 +<br>SP4 | Installation<br>Scenario |
| Remote installation of<br>certificates and private<br>keys via Xcalibur Global      | No                   | Yes         | Yes                          | 2                        |
| Local installation of<br>certificates and private<br>keys on local client<br>device | No                   | Yes         | No                           | 2                        |
| Device renewal options on local device                                              | No                   | Yes         | No                           | 2                        |
| Updated Daylight-saving time start dates.                                           | No                   | Yes         | Yes                          | 2                        |
| Plug-in wireless<br>deployment                                                      | Relevant<br>Plug-in  | Yes         | Yes                          | 2                        |
| Connection shortcuts in Start Menu                                                  | Relevant<br>Plug-in  | Yes         | Yes                          | 2                        |
| Smartcard security                                                                  | Smartcard<br>Logon   | Yes         | Yes                          | 2                        |
| XMLHTTP + XMLSAX<br>in internet explorer <sup>1</sup>                               | Internet<br>Explorer | Yes         | Yes                          | 2                        |
| Internet Explorer<br>persistent connection                                          | Internet<br>Explorer | Yes         | Yes                          | 2                        |
| Internet Explorer<br>renewal option                                                 | Internet<br>Explorer | No          | No                           | 1                        |

<sup>&</sup>lt;sup>1</sup> Not supported on device models EX5000 and EX5070.

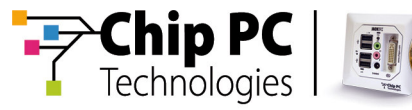

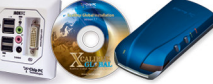

|                                                           | Requirement |             |                              |                          |
|-----------------------------------------------------------|-------------|-------------|------------------------------|--------------------------|
| Feature<br>/ Fix                                          | Plug-in     | FW<br>6.5.5 | Resource<br>Kit v.2 +<br>SP4 | Installation<br>Scenario |
| ICA persistent connection                                 | ICA         | Yes         | Yes                          | 2                        |
| PNA folders in <b>Start</b><br><b>Menu</b>                | ICA         | Yes         | Yes                          | 2                        |
| Pericom persistent connection                             | Pericom     | Yes         | Yes                          | 2                        |
| Pericom Device Type<br>for COM port                       | Pericom     | Yes         | Yes                          | 2                        |
| UltraVNC new resolutions                                  | UltraVNC    | Yes         | Yes                          | 2                        |
| RDP persistent connection                                 | RDP         | Yes         | Yes                          | 2                        |
| RDP mapping external<br>storage into session –<br>bug fix | RDP         | No          | No                           | 1                        |

#### Chapter 2 - Procedures March 2007 New FW and SW Updates - Installation Guide

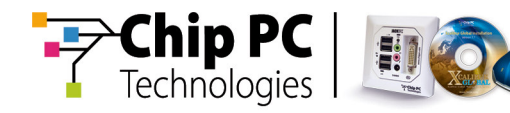

## **Installation Scenarios**

The installation procedures described in this chapter are divided into different Installation Scenarios. Installation scenarios are defined according to the particular features/fixes you intend to install. Each installation scenario will correspond with a distinctive installation procedure.

Before beginning the installation, it is necessary to select the appropriate installation scenario in order to determine the correct installation procedure.

Review the following sections to determine the installation scenario you should select.

#### Installation Scenario #1

Select this scenario if you intend only to install one or more updated plug-ins.

#### Installation Scenario #2

Select this scenario for any installation that does not fit the specifications of Installation Scenario #1.

## **Prerequisites**

Prior to beginning the installation, make sure that the following prerequisites are met:

- An updated backup of the Xcalibur Global database has been performed (using standard SQL tools).
- The user performing the upgrade has been granted all necessary permissions.
- Installation scenario #2 only:
- 1. Service Pack SP2 is already installed.
- 2. 2007 Resource Kit v.1 & SP3 is already installed.
- Note Service Pack SP2 must be installed prior to installing 2007 Resource Kit v.1 & SP3. For detailed information regarding the installation of these packages refer to the documents:
  - "November 2006 New FW and SW Updates Installation Guide", Ref: DG042U-1.0
  - "January 2007 New FW and SW Updates Installation Guide", Ref: DG057U-1.0

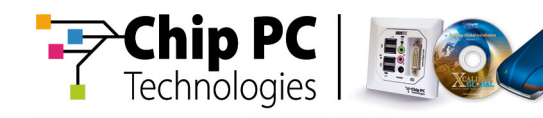

## Installation Scenario #1

#### Overview

The procedure outline details the steps required to perform this installation.

The outline can be used as a checklist to keep track of your progress during the installation and help you verify that you have completed all the required steps.

## **Procedure Outline**

- 1. Verify all prerequisites are met.
  - 1.1 Database backup.
  - 1.2 User permissions.
- 2. Perform the installation tasks.
  - 2.1 Install new versions of plug-ins to the Software Repository.
  - 2.2 Locate the plug-in installation policies.
  - 2.3 Refresh the plug-in installation policies.

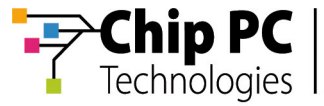

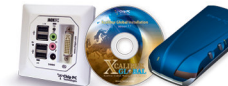

#### **Installation Procedure**

| #  | Task                                                                               | Notes                                                                                                    | Expected behavior                                                                                                    |
|----|------------------------------------------------------------------------------------|----------------------------------------------------------------------------------------------------|----------------------------------------------------------------------------------------------------|
| 1. | Install the new<br>versions of the<br>plug-ins into the<br>Software<br>Repository. | Refer to the following<br>Chip PC document:<br>How to Install a<br>Software Package into<br>the Xcalibur Global<br>Software Repository<br>(Ref: DG040H). | The plug-ins are<br>installed into the<br>Software Repository<br>overriding the<br>previous plug-in<br>versions.                                     |
| 2. | Locate the plug-<br>in installation<br>policies <sup>2</sup> .                     | Locate the polices that<br>install the plug-ins that<br>have received new<br>versions.                                                                   | N/A                                                                                                    |
| 3. | Refresh the<br>plug-in<br>installation<br>policies <sup>3</sup> .                  | This will cause Xcalibur<br>Global to re-apply the<br>policies and install the<br>new version of the<br>plug-in on the client<br>devices.                | Devices get Policy<br>Updates <sup>4</sup> that install <sup>5</sup><br>the new plug-in<br>versions, overriding<br>the previous plug-in<br>versions. |

<sup>&</sup>lt;sup>2</sup> Refer to Appendix A for information on how to locate install policies.

<sup>&</sup>lt;sup>3</sup> Refer to Appendix B for information on how to refresh the install policy.

<sup>&</sup>lt;sup>4</sup> Influenced by the Policy Updater schedule.

<sup>&</sup>lt;sup>5</sup> Influenced by the Plugins Service schedule.

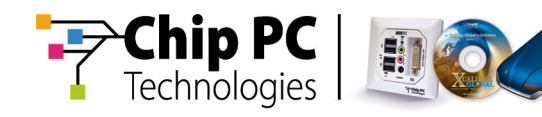

## Installation Scenario #2

#### **Overview**

The procedure outline details the steps required to perform this installation.

The outline can be used as a checklist to keep track of your progress during the installation and help you verify that you have completed all the required steps.

**Note** Depending on the particular features/fixes you intend to install, some of the installation tasks might not be required.

#### **Procedure Outline**

- 1. Verify all prerequisites are met.
  - 1.1 Database backup.
  - 1.2 User permissions.
  - 1.3 2007 Resource Kit v.1 & SP3 installation.
- 2. Perform the installation tasks.
  - 2.1 Install new plug-ins to the Software Repository.
  - 2.2 Install updated plug-ins to the Software Repository.
  - 2.3 Install the 2007 Resource Kit v.2 & SP4 to the Software Repository.
  - 2.4 Install new firmware version 6.5.5 to the Software Repository.
  - 2.5 Install Resource Kit License (if not already installed).
  - 2.6 Create a policy to save local settings during upgrade.
  - 2.7 Deploy new firmware version to thin client devices.

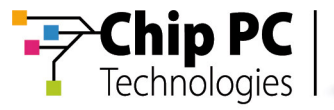

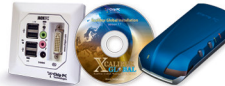

#### **Installation Procedure**

|     | Task                                                                                           | Notes                                                                                                    | Expected Behavior                                                                                                  |
|-----|------------------------------------------------------------------------------------------------|----------------------------------------------------------------------------------------------------|----------------------------------------------------------------------------------------------------|
| 4.  | Install the<br>updated plug-ins<br>to the Software<br>Repository                               | Refer to the following<br>Chip PC document:<br>"How to Install a<br>Software Package into<br>the Xcalibur Global                                   | The plug-ins are<br>installed to the<br>Software Repository<br>overriding the previous<br>plug-in versions.        |
| 5.  | Install the new<br>plug-ins to the<br>Software<br>Repository                                   | Ref: DG040H.                                                                                                    | The plug-ins are<br>installed to the<br>Software Repository.                                                       |
| 6.  | Install the<br>2007Resource<br>Kit v.2 & SP4 to<br>the Software<br>Repository.                 |                                                                                                    | 2007 Resource Kit v.2<br>& SP4 is installed to<br>the Software<br>Repository.                                      |
| 7.  | Install the<br>firmware version<br>6.5.5 upgrade<br>packages to the<br>Software<br>Repository. |                                                                                                    | The firmware<br>packages are installed<br>to the Software<br>Repository.                                           |
| 8.  | Install the<br>Resource Kit<br>license (if not<br>already<br>installed).                       | The license is required<br>to activate the tailor<br>made solutions<br>provided by the<br>Resource Kit.                                            | Resource Kit license is installed in the Xcalibur Global Licensing.                                                |
| 9.  | Create a policy<br>to save local<br>settings during<br>upgrade <sup>6</sup> .                  | Refer to the following<br>Chip PC document:<br>"How to Use Xcalibur<br>Global to Preserve<br>Local Settings During<br>an Upgrade", Ref:<br>DG064H. | The policy will<br>preserve local settings<br>during the firmware<br>upgrade process.                              |
| 10. | Deploy the new<br>firmware version<br>6.5.5 upgrade<br>packages to<br>client devices.          | Use Xcalibur Global<br>Policy or the Task<br>Allocation Wizard.                                                                                    | Client devices are<br>upgraded to firmware<br>6.5.5 and the new<br>versions of existing<br>plug-ins are installed. |

<sup>6</sup> Requires the Resource Kit license

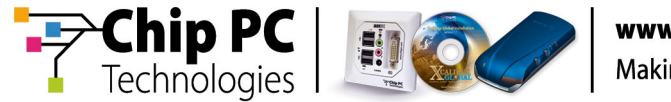

## Appendix A How to Locate Installation Policies

Appendix A describes how to locate the policies that are responsible for Plug-in installations; this is achieved by using the Show Resulting Policy function.

## **Overview**

In this method, you will generate a resulting policy that resolves the name and location of the Xcalibur Policy that is responsible for installing the selected Plug-in. Refer to Appendix B to learn how to refresh (re-apply) this policy.

#### **Procedure Outline**

- 1. Select an OU\device affected by a policy that installs a plug-in you intend to update.
- 2. Generate Resulting Policy.
  - 2.1 Browse to the Installation Policy section.
  - 2.2 Find the name of the Xcalibur Policy responsible for the installation.
  - 2.3 Find where the policy is linked.
- 3. Refer to Appendix B.

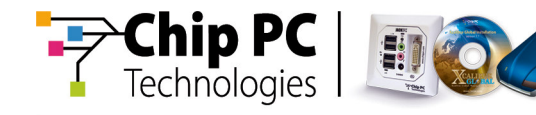

## Procedure

To illustrate the steps of this procedure we shall use an example of an Xcalibur Global environment. In this example:

- The target OU is US.
- The Plug-in to be updated is **RDP**.
- The name of the installation policy is **Device RDP 5.2 Install**.
- The domain is **net8.qa8**.
- 1. In the **Xcalibur Directory Manager** select and highlight an OU that is affected by a policy that installs a plug-in you intend to update. From the right-click menu select **Show Resulting Policy...**, as illustrated, to display the **PolicyEditor** window.

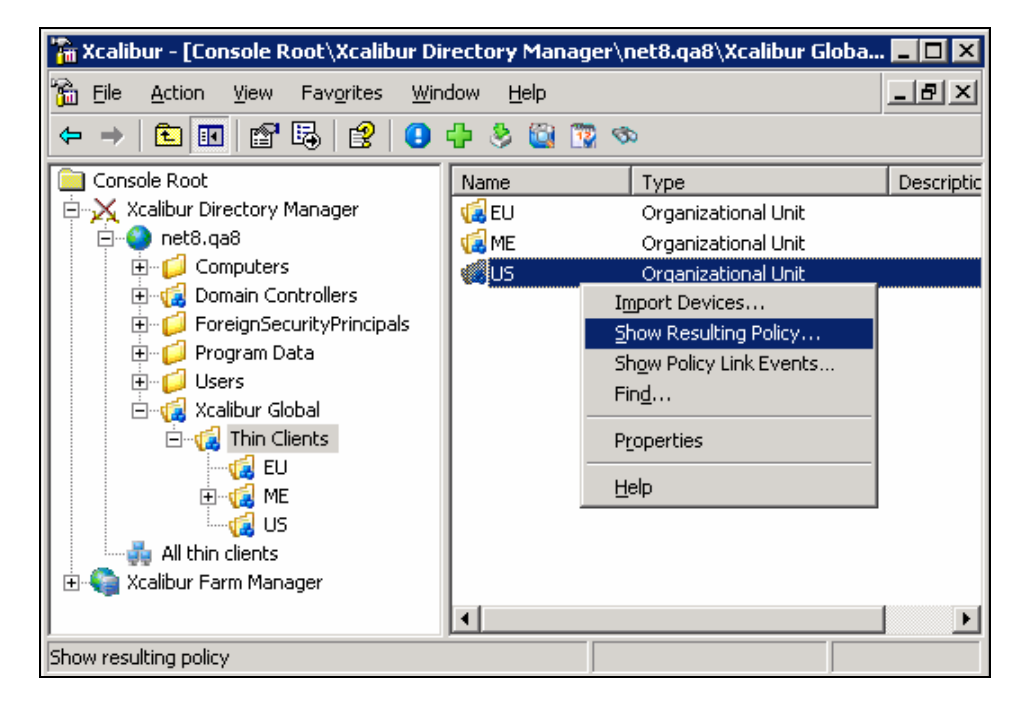

2. The **PolicyEditor** window displays, showing the resulting policy of the OU.

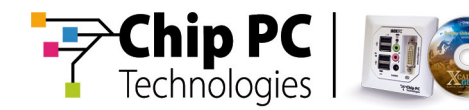

3. In the **PolicyEditor** window, expand **Result policy for** *<OU Name>*, **Device Configuration, Installable Software Modules, Connections.** 

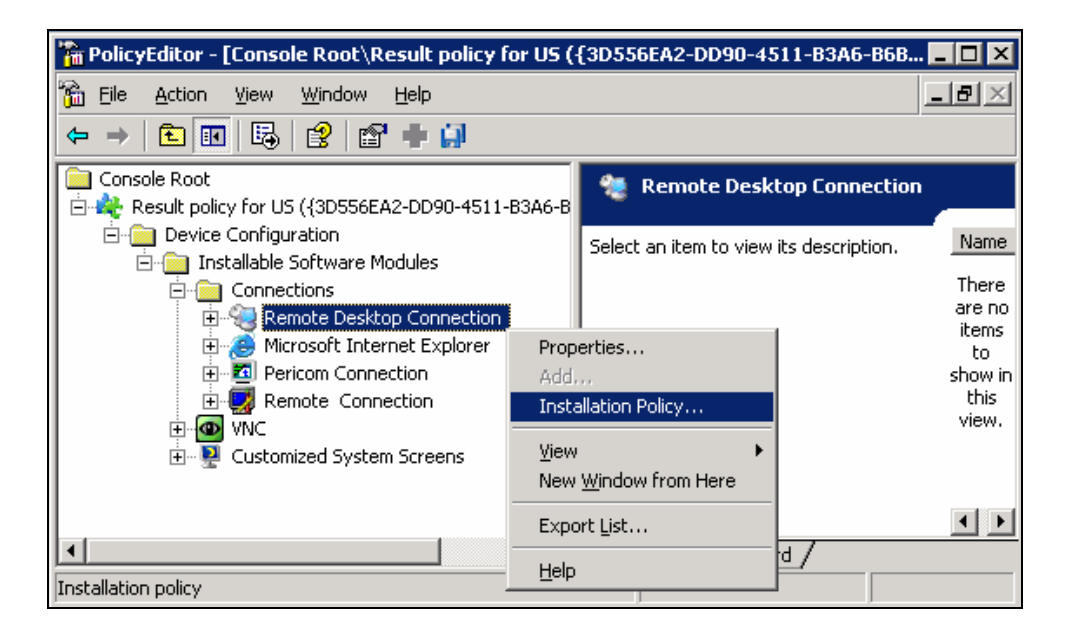

4. Select and highlight the plug-in (in this example **Remote Desktop Connection**), as illustrated above, then from the right-click menu select **Installation Policy...**to display the **Installation Policy Properties** window.

Appendix A - How to Locate Installation Policies

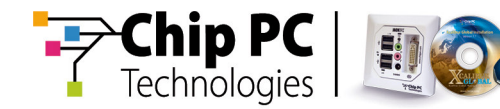

5. In the **Installation Policy Properties** window, as illustrated, click the **Supported Clients** tab to display the **Supported Clients** tab page.

| Installation Policy Properties                                  | ? ×          |
|-----------------------------------------------------------------|--------------|
| Settings Explain Supported Clients                              |              |
| This third-party Plug-in offers connectivity to Window servers. | ws Based     |
| Class 0201, Subclass 040C                                       | <u>P</u> rev |
|                                                                 | Next         |
|                                                                 |              |
| Policy Info                                                     |              |
| Name: Device - RDP 5.2 - Install                                |              |
| Guid: {A2A2EB33-34D5-4965-BBE5-8572F475CCA7}                    |              |
| Prot                                                            | perties      |
| OK Cancel                                                       | Apply        |

- 6. In the **Supported Clients** tab page, as illustrated above, the section **Policy Info** displays the policy name.
- 7. Write down this policy name for future reference, exactly as it appears (in this example **Device RDP 5.2 Install**).
- **Notes** This is the name of the policy responsible for installing the RDP Plug-in on devices residing at the selected level (in this example the **US** Organizational Unit).
- In the Supported Clients tab page, click Properties... to display the <Policy Name> Properties window, then click the Links tab to display the Links tab page.

Appendix A - How to Locate Installation Policies

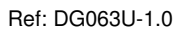

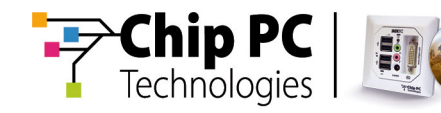

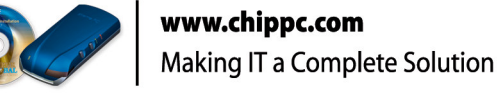

- The Links tab page, as illustrated, lists the objects to which the installation policy (Device – RDP 5.2 – Install) is linked.
- 10. Write down the name of one object from the list (any object will do) for future reference.
- **Notes** The **Links** tab indicates where the policy responsible for installing the RDP Plug-in is linked (in this example **net8.qa8/Xcalibur Global/Thin Clients**). This information will be used in Appendix B in order to refresh this policy.
- **Notes** In this example the OU **US** whose resultant policy was examined, received the installation policy via inheritance and not as the result of a direct link between the policy and the OU. As a result, the OU **US** does not appear in the list of linked objects and instead one of its parent OUs appears in the list.

| Device - RD                           | 9 5.2 - Install Properties                                                                                  |                                                 | ? ×                                       |
|---------------------------------------|----------------------------------------------------------------------------------------------------|-------------------------------------------------|-------------------------------------------|
| General                               | inks Security                                                                                               |                                                 |                                           |
| Ś                                     | Search for Domains, OU's, Users<br>Xcalibur Policy Object. Click the F<br>search. This might take several m | and Devices<br>Find Now butto<br>inutes to comp | that use this<br>n to start the<br>llete. |
| <u>D</u> omain:                       | net8.ga8                                                                                                    |                                                 | Find Now                                  |
| <u>D</u> omains,                      | Drganizational Units, Users and De                                                                          | vices found:                                    |                                           |
| net8.qa8/Xcalibur Global/Thin Clients |                                                                                                    |                                                 |                                           |
|                                       |                                                                                                    |                                                 |                                           |
|                                       |                                                                                                    |                                                 |                                           |
|                                       |                                                                                                    |                                                 |                                           |
|                                       |                                                                                                    |                                                 |                                           |
|                                       |                                                                                                    |                                                 |                                           |
|                                       |                                                                                                    |                                                 |                                           |
|                                       |                                                                                                    |                                                 |                                           |
|                                       | OK                                                                                                    | Cancel                                          | Apply                                     |

- 11. In the *<Policy Name>* Properties window, click OK to close the window and return to the Installation Policy Properties window.
- 12. In the **Installation Policy Properties** window, click **OK** to close the window and return to the **PolicyEditor** window.
- 13. In the **PolicyEditor** window, from the main menu select **File**, **Exit** to close the window and return to the **Xcalibur Directory Manager**.

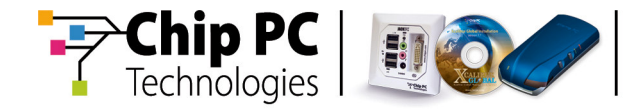

This page is left blank intentionally.

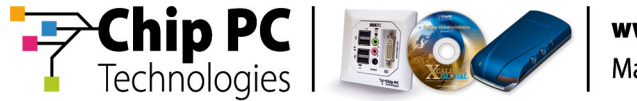

## Appendix B How to Refresh an Installation Policy

Appendix B describes how to refresh an Installation Policy. Refreshing a policy causes Xcalibur Global to re-apply the policy.

## **Prerequisites**

In order to perform the procedures in this appendix the following information that was acquired in appendix A must be available:

- Policy the name of the installation policy we plan to refresh.
- Object the name and type of the object to which the policy is linked.

#### **Overview**

In this appendix we will locate the object that was selected in the previous appendix and then we will edit the policy that was selected in the previous appendix. We will not change anything in the policy, only open and close the Installation Policy section of the plug-in we have updated; this will refresh the policy and cause Xcalibur Global to re-apply it.

#### **Procedure Outline**

- 1. Go to the object where the policy is linked. In this example: net8.qa8/Xcalibur Global/Thin Clients.
- 2. Browse to the Xcalibur Policy tab.
- 3. Edit the policy responsible for installing the Plug-in. In this example: **Device RDP 5.2 Install**.
  - 3.1 Browse to the Installation Policy section.
  - 3.2 Open then close the Installation Policy window (causing the Policy to refresh).

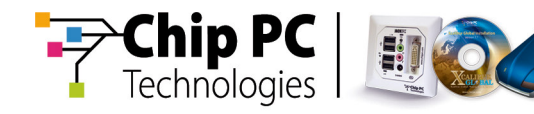

## Procedure

To illustrate the following procedures we are using an Xcalibur Global environment with the following parameters:

- The domain is **net8.qa8**.
- The plug-in updated is **RDP**.
- The object from appendix A is the OU Thin Clients (this is an OU that the installation policy is linked to).
- The policy from appendix A is Device RDP 5.2 Install (this is the name of the plug-in installation policy).
- 1. In the **Xcalibur Directory Manager** located the object from appendix A; in our example expand the domain **net8.qa8**, then expand the OU **Xcalibur Global**.
- 2. Select and highlight the object; in our example the OU Thin Clients.
- 3. From the right-click menu select **Properties**, as illustrated, to display the *<OU name>* **Properties** window.

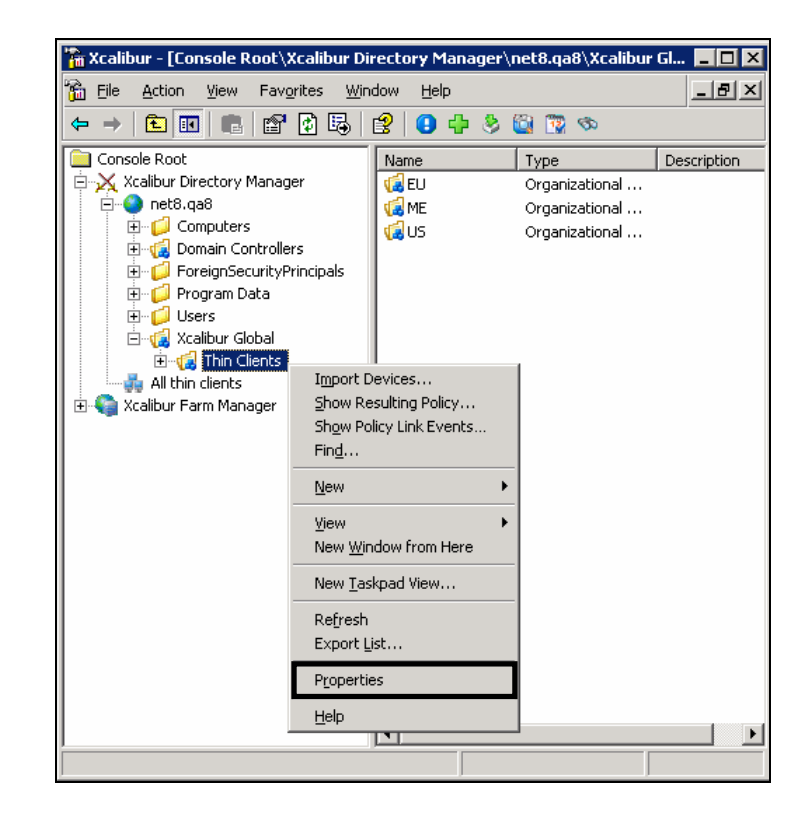

4. In the *<OU Name>* Properties window (Thin Client Properties) click the Xcalibur Policy tab to display the Xcalibur Policy tab page.

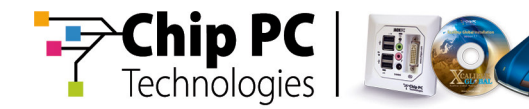

 In the Xcalibur Policy tab page, right click on the policy from appendix A (Device – RDP 5.2 – Install), as illustrated, then from the right-click menu select Edit to display the PolicyEditor window.

| hin Clients Properties                                | ?                    |  |  |  |
|-------------------------------------------------------|----------------------|--|--|--|
| General Managed By Xcalibur Policy Security           |                      |  |  |  |
| Current Xcalibur Policy Object Links for Thin Clients |                      |  |  |  |
| Xcalibur Policy Object Links                          | No Override Disabled |  |  |  |
| 🍣 Device - ICA 9.04 - Install                         |                      |  |  |  |
| 🔍 RDP 5.2 - Install                                   |                      |  |  |  |
| 🍓 Device - IE 6.0 - Install                           |                      |  |  |  |
| 🍀 New plug-in Installs                                |                      |  |  |  |
|                                                       | Ne <u>w</u>          |  |  |  |
|                                                       | <u>A</u> dd          |  |  |  |
|                                                       | Edit                 |  |  |  |
| Xcalibur Policy Objects higher in the                 | Delete               |  |  |  |
|                                                       | Pename               |  |  |  |
| Nou Add                                               |                      |  |  |  |
|                                                       | Properties 2P        |  |  |  |
| Options Dele <u>t</u> e                               | Show Policy History  |  |  |  |
|                                                       |                      |  |  |  |
| Block Policy inheritance                              |                      |  |  |  |
| 0                                                     | K Cancel Apply       |  |  |  |

 The PolicyEditor window displays the policy settings. In the PolicyEditor window expand *<Policy Name>*, Device Configuration, Installable Software Modules, and locate the plug-in that has been updated (Remote Desktop Connection). Some of the plug-ins are located ins the subbranch Connections.

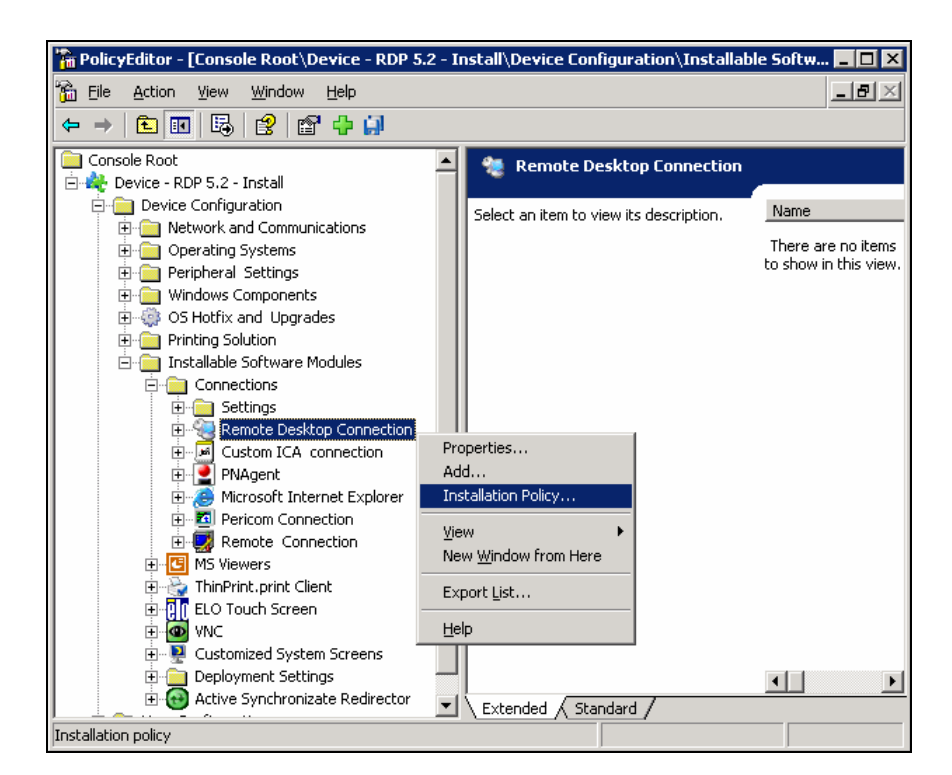

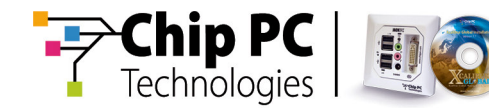

7. Select and highlight the plug-in, as illustrated, then from the right-click menu select **Installation Policy...**to display the **Installation Policy Properties** window, as illustrated.

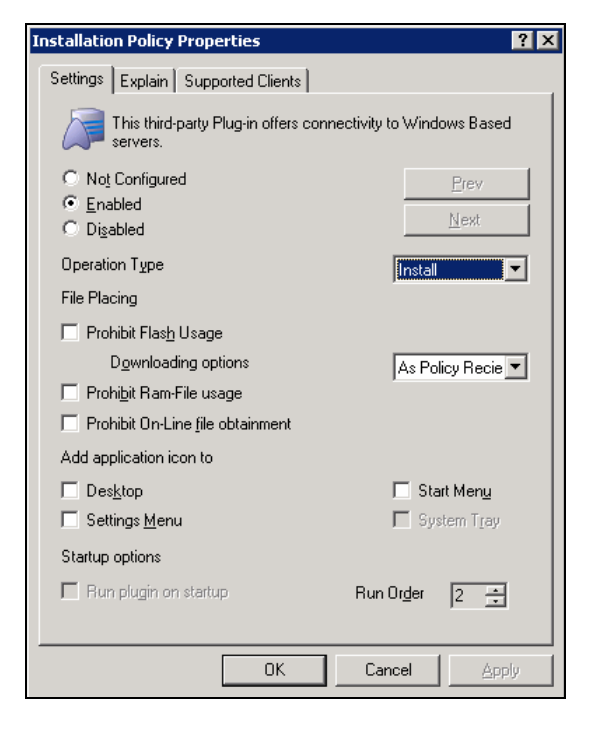

- 8. In the **Installation Policy Properties** window click **OK** to close the window and return to the **PolicyEditor** window.
- **Notes** Changing the Installation Policy settings is not necessary, opening and closing the **Installation Policy Properties** window is enough to cause the policy to refresh.
- In the PolicyEditor window from the main menu select File, Exit to close the window and return to the *<OU Name>* Properties window.
- 10. In the *<OU Name>* Properties window click OK to close the window and return to the Xcalibur Global Management Console.

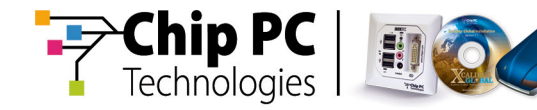

**Note** Following the installation of the 2007 Resource Kit v.1 & SP3, question mark symbols may appear in the policy tree, either when editing a policy or when creating a new policy from a template. This behavior is expected and is by design and in no way should it be interpreted as indicating an error or problem with the functionality of Xcalibur Global.

When this occurs while creating a new policy from a template, a dialog window titled "Custom policy import" will appear. You may ignore all of the options and simply click the "Import" button to proceed with the normal policy creation process.